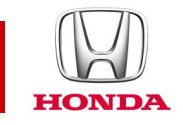

## Honda CONNECT Vanliga frågor och svar

## **CIVIC** 2017-

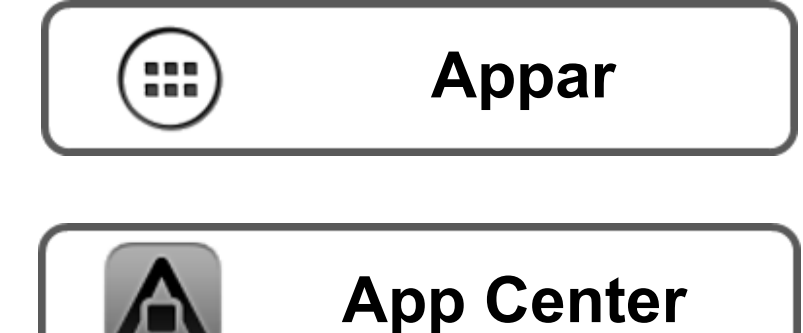

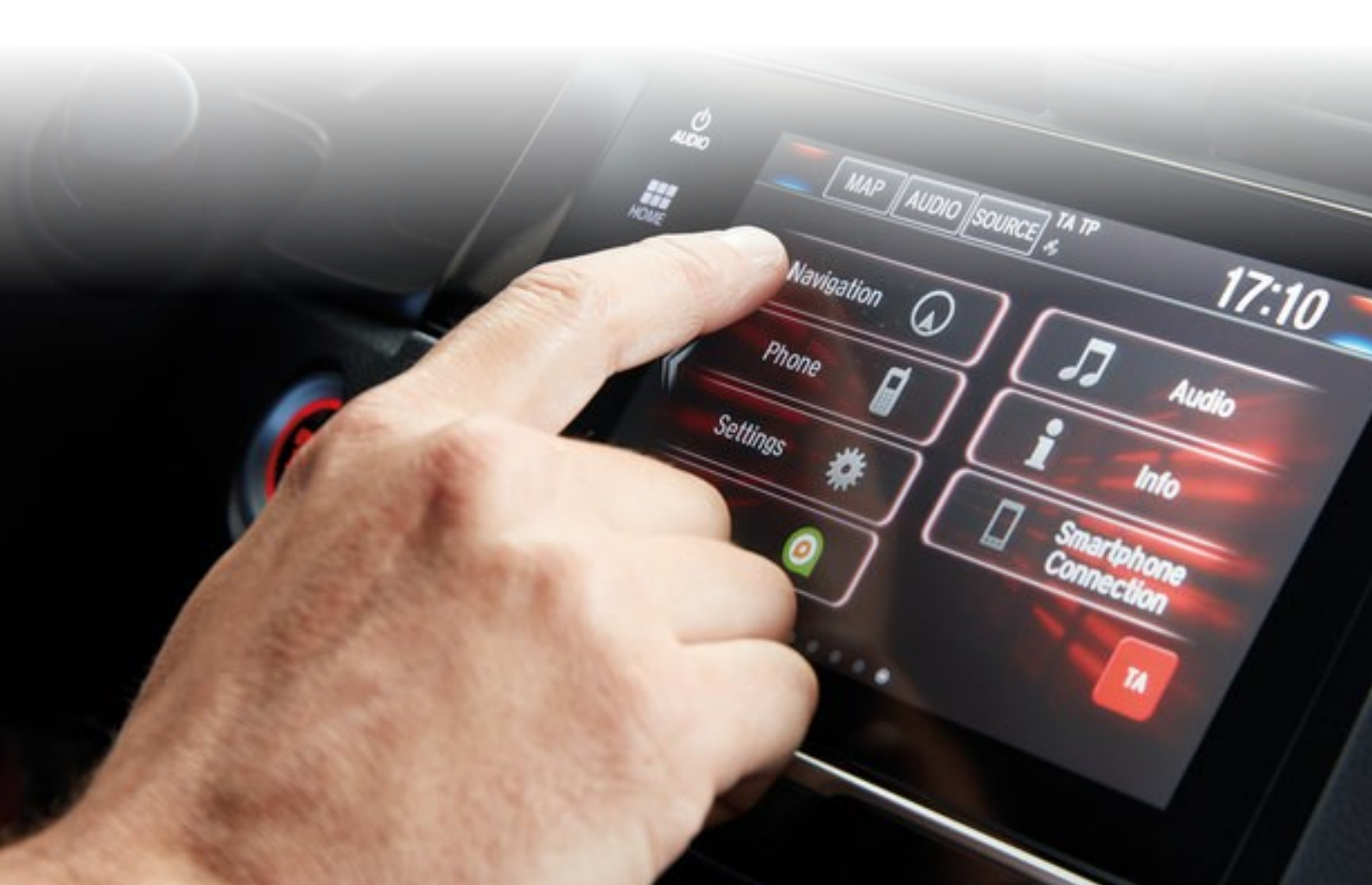

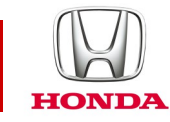

## Vanliga frågor om Honda Connect Appar och widgetar

### F: Vad är skillnaden mellan en app och en widget?

#### S: I Honda Connect

APP-avsnittet (Appar): Detta är en matris över alla installerade appar på Honda Connect.

Genom att trycka på önskad ikon kan kunden öppna eller starta appen.

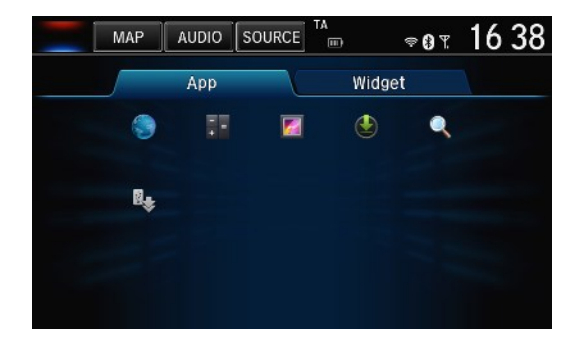

**Widget-avsnittet:** Detta avsnitt innehåller den större versionen av programstartarna, vilket är perfekt för konfiguration på startskärmarna. Till skillnad från ikonerna i appmatrisen kan widgetavsnittet även visa dynamiskt innehåll (t.ex. aktuell temperatur).

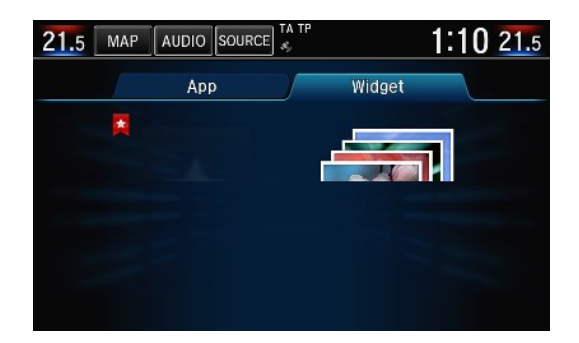

#### F: Hur flyttar man omkring appar och widgetar på skrivbordet/startskärmen?

S: Håll ner önskad app eller widget. Skärmen går över i anpassningsläge där du kan dra appar och widgetar till olika platser på valfri STARTSKÄRM eller till soptunnan. Tryck på OK när du är klar.

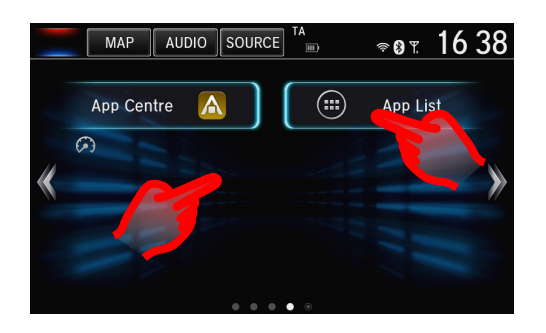

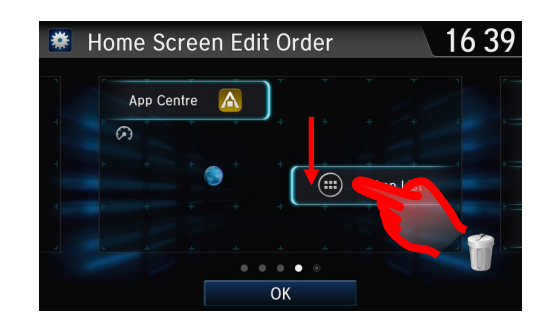

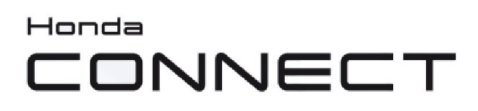

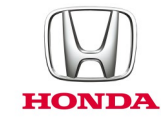

#### F: Om jag drar en app eller widget från STARTSKÄRMEN och släpper den I soptunnan, tas den då bort permanent?

S: Nej. Appar och widgetar ligger fortfarande kvar under applisteikonen på STARTSIDAN.

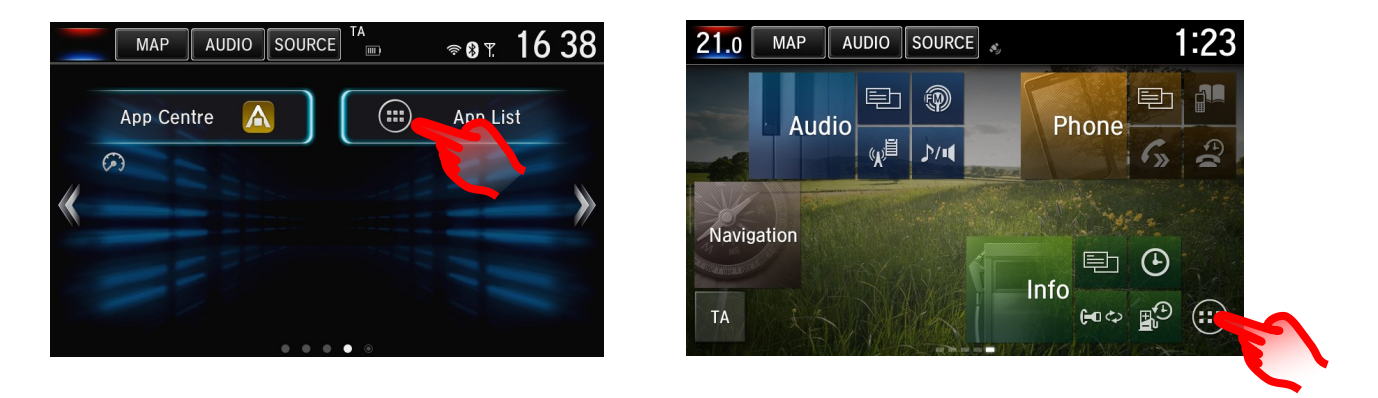

#### F: Hur går man till väga för att ladda ner nya appar till Honda Connect?

S: Tryck på App Center-ikonen på startskärmen. Där hittar du Honda-godkända appar som du kan ladda ner till Honda Connect.

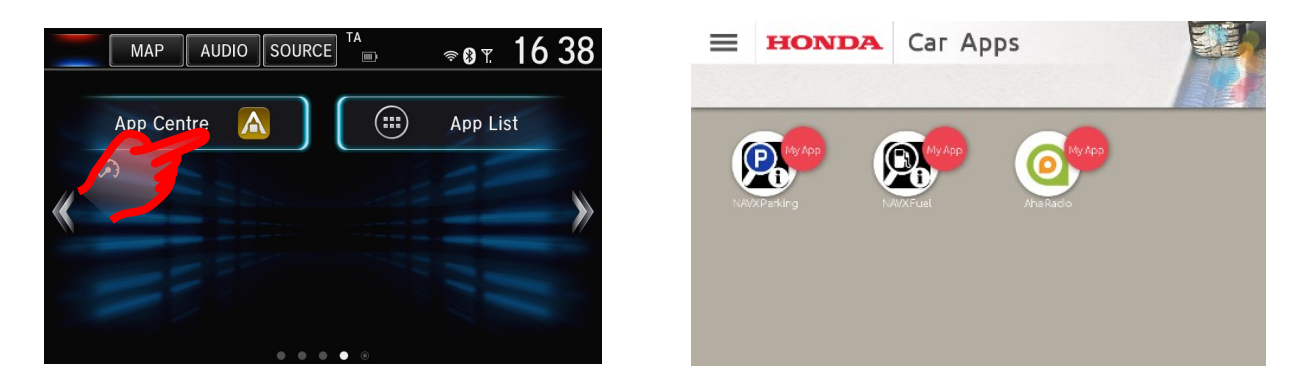

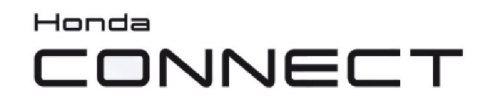

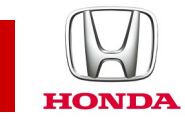

### Honda App Center.

#### F: Vad är Honda App Center?

S: På Honda App Center kan du söka efter, köpa och ladda ner appar till Honda Connect-systemet. Här hittar du också en rad andra apppar till smarta mobiler som Honda rekommenderar.

#### F: Hur öppnar man Honda App Center i Honda Connect?

S: Du öppnar Honda App Center från startskärmen i Honda Connect genom att trycka på App Center-ikonen

(observera att du endast kan använda App Center när fordonet står stilla).

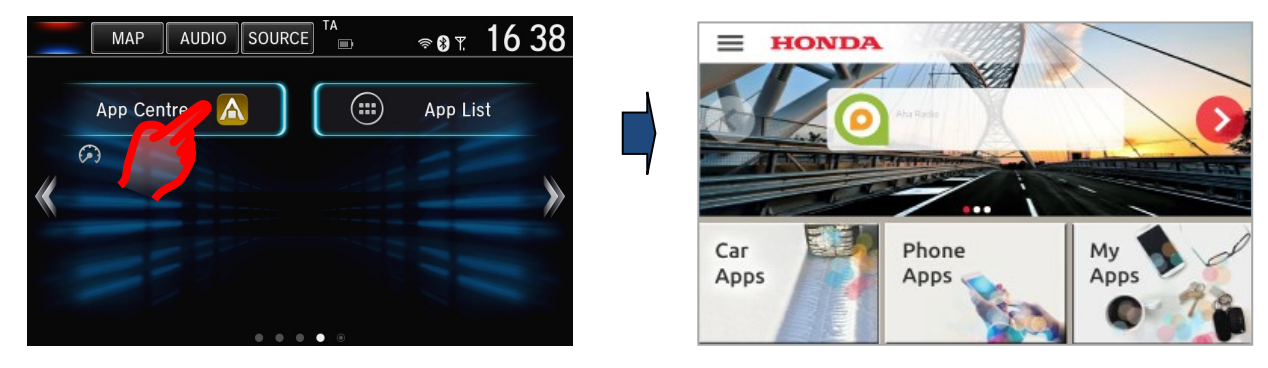

Honda App Center-ikon

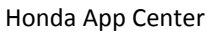

Det finns tre olika menyavsnitt i App Center:

• Car Apps (Bilappar) där du kan söka efter appar som är tillgängliga för Honda Connect på ditt fordon, köpa och ladda ner dem.

• Phone Apps (Telefonappar) där du kan se ett urval av appar för smarta mobiler som rekommenderas av Honda.

• My Apps (Mina appar) där du hanterar de appar som du redan har laddat ner och kan söka efter uppdateringar till eller ta bort appar.

OBS! För att kunna söka i **Car Apps (Fordonsappar)** och **Phone Apps (Telefonappar)** måste Honda Connect vara uppkopplat till internet. Om en internetuppkoppling inte är tillgänglig är endast **My Apps (Mina appar)** tillgängligt.

#### F: Varför behöver man ett App Center-konto?

S: Ett App Center-konto behövs om du vill ha tillgång till webbportalen App Center via Honda Connect.

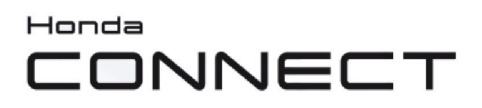

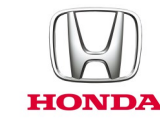

#### F: Kan man gå in i App Center från sin smarta mobil eller via en PC?

S: För att få tillgång till vissa funktioner via webbplatsen behöver du logga in med hjälp av ett användarnamn och lösenord.

Användarnamnet och lösenordet måste skapas i Honda Connect med hjälp av Honda App Center-appen. Under App Center Settings (Inställningar för App Center) hittar du alternativ för att skapa och ändra profilen.

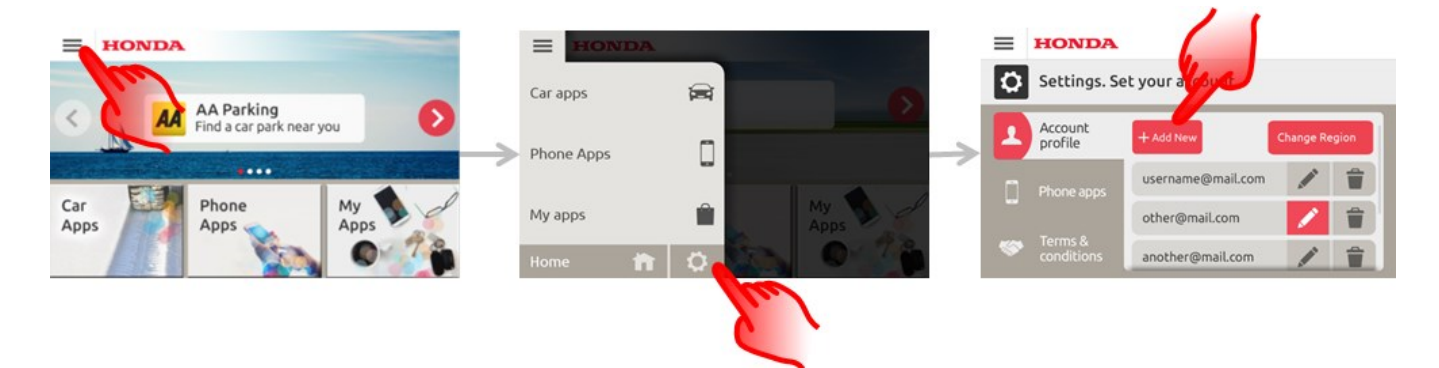

Du kan besöka webbplatsen på : https://ivhs.os.ixonos.com/honda/index.html

#### F: Går det att radera sitt App Center-konto och all tillhörande information?

S: Ja. Kontot kan tas bort, men kan då inte användas igen.

Användaren kan skapa ett identiskt konto, men har då inte tillgång den tidigare inköpshistoriken.

Öppna Honda Connect och App Center och välj Settings > Delete (Inställningar > Ta bort) vid ditt konto.

**OBS!** När kontouppgifterna raderas kan denna information inte återställas.

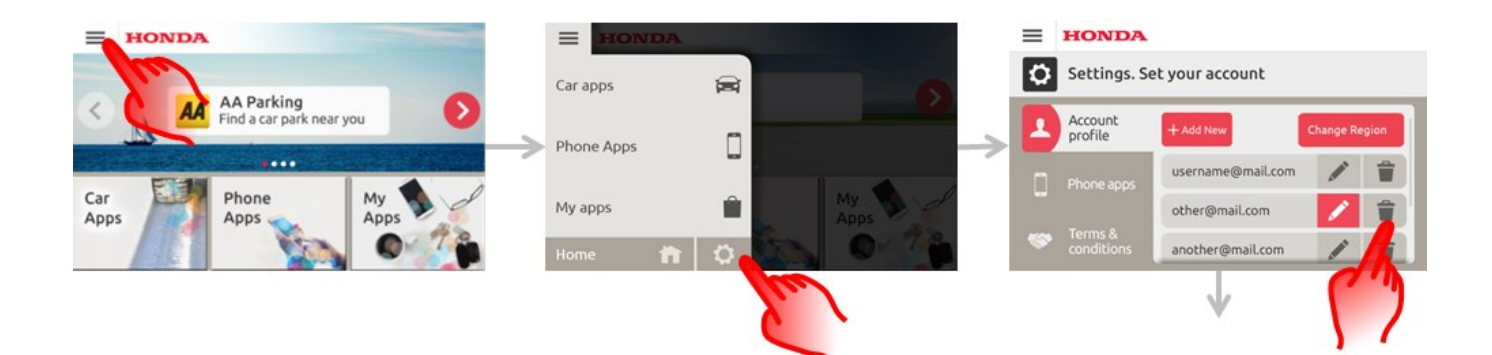

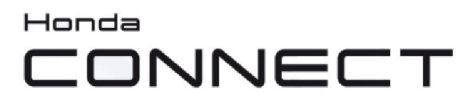

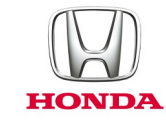

#### F: Hur vet man om App Center behöver uppgraderas?

S: App Center-ikonen i Honda Connects statusfält visas med en röd kant om App Center behöver uppgraderas.

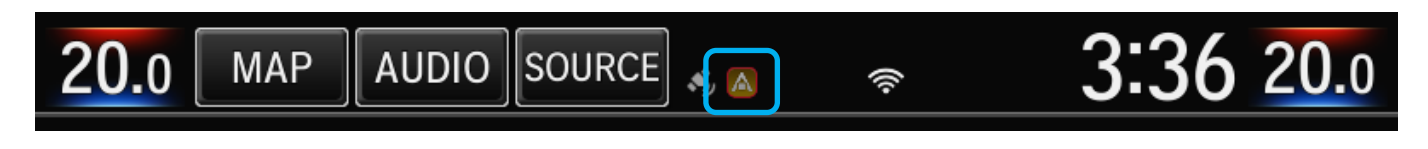

# F: Hur vet man om det finns en uppgradering till appar som man redan har installerade?

S: App Center-ikonen i Honda Connects statusfält visas (utan röd kant) om det finns uppgraderingar för andra installerade appar.

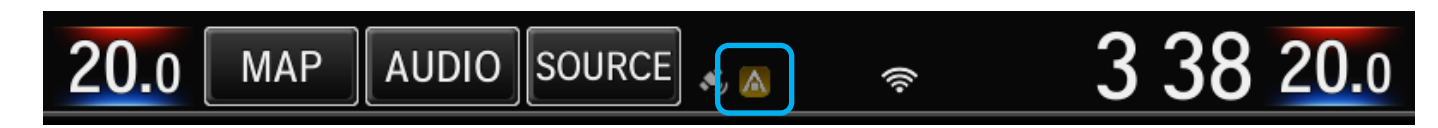

Tryck på statusfältet och dra nedåt på skärmen för att visa ytterligare information.

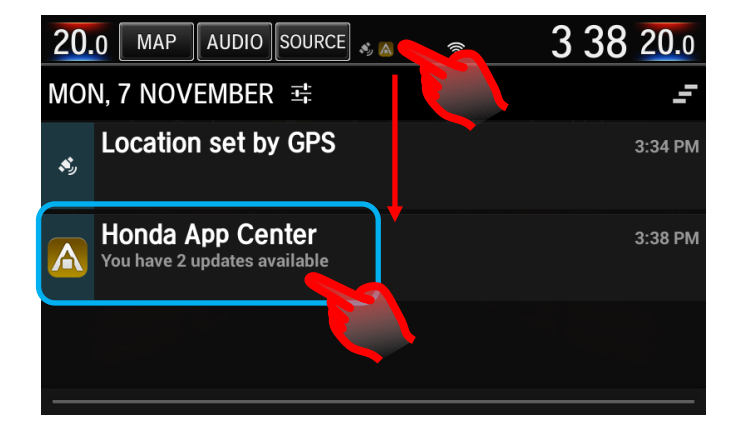

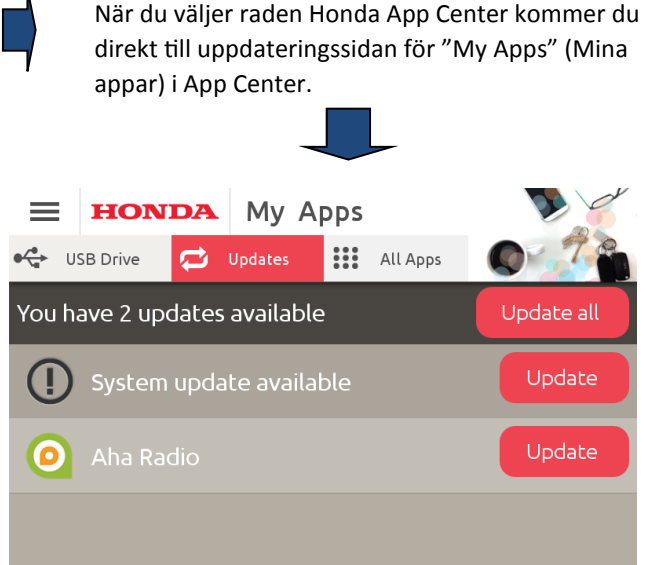

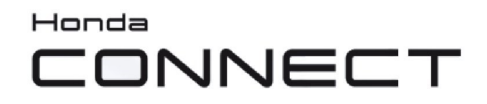

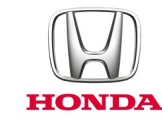

#### F: Vilka typer av appar finns i App Center?

S: Några exempel på appar i App Center:

Navx Parking-appen.

Nu slipper du det ändlösa letandet efter en parkeringsplats. Täcker 23 länder i Europa.

Med hjälp av den här appen hittar du närbelägna parkeringar. De rankas efter avstånd och status. Smidigt användargränssnitt.

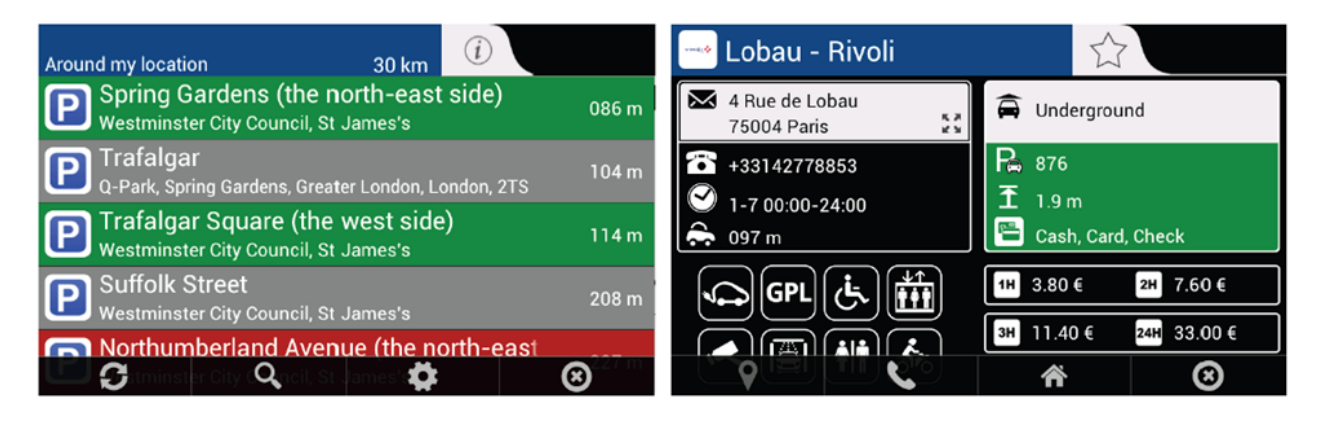

Navx Feul-appen

Uppdaterade bränslepriser för bensinstationer i 23 europeiska länder.

Hitta den närmaste bensinmacken eller lägsta bränslepriset där du just nu befinner dig.

Utöver de officiella priser som tillhandahålls centralt av myndigheter ger appen även användarna möjlighet att uppdatera de bränslepriser de ser på de enskilda mackarna.

| Diesel<br>Around my location | 30 km 🤅   |                | 🧿 Mrh Vauxhall Bridg                                           | e 🖒                          |
|------------------------------|-----------|----------------|----------------------------------------------------------------|------------------------------|
| Sainsburys<br>Lambeth        | 1.3 km    | ٨              | 3 Udall St<br>SW1V 2RE London                                  | Diesel                       |
| Bp<br>London                 | 1.8 km    | £ 1.129<br>+0d | <ul> <li>★442078286675</li> <li>✓ [1-7 00:00-23:59]</li> </ul> | £ 1.129                      |
| Esso<br>Westminster          | 1.9 km    | £ 1.309<br>+0d | - 1.8 km                                                       | +0d                          |
| Texaco<br>London             | 2 km      | £ 1.199<br>+0d |                                                                | Unleaded +1d £ 1.139         |
| C C C                        | <b>\$</b> | ∞.179          | <b>9</b>                                                       | 🕭 Supe Unie 🎢 d 🛛 + 2d 😢 239 |

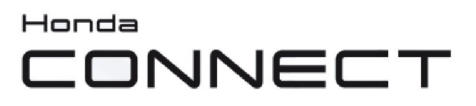

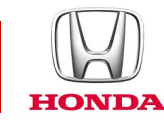

#### F: Var hittar man bruksanvisningar för apparna i App Center?

S: Det finns ett hjälpavsnitt i webbportalen Honda App Center med bruksanvisningar för appar. Du kommer dit genom att trycka på länken "Help" (Hjälp) på startsidan eller genom att gå in direkt på sidan: <u>https://ivhs.os.ixonos.com/honda/help.html</u>

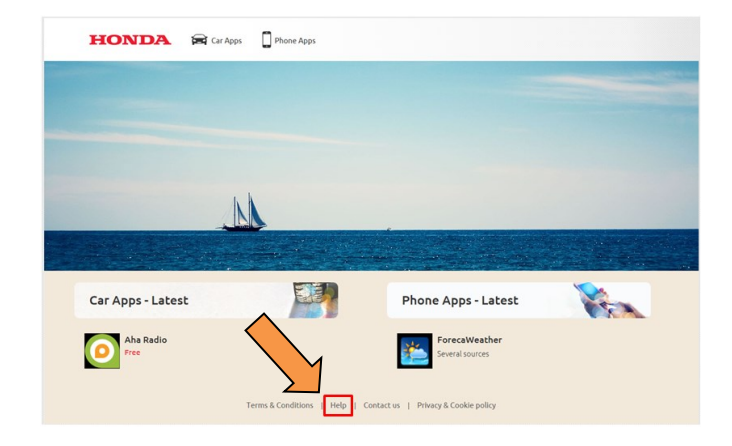

#### F: Jag har installerat en ny app, men den visas inte på startskärmarna. Hur öppnar jag den eller vad ska jag göra för att den ska visas på startskärmen?

S: Installerade appar visas på menyn App/Widget (Appar/widgetar) under applisteikonen på STARTSIDAN. Om du vill lägga ut dem på en av startsidorna, trycker du på en tom plats på startsidan och håller ned den. En popup-meny öppnas där du väljer antingen "Lägg till app" eller "Lägg till widget". Skärmen App eller Widget öppnas där du trycker på önskad app eller widget och håller ner den. Skärmen växlar över till redigeringsskärmen för startsidan där du drar och släpper appen eller widgeten till önskad plats. Tryck på OK för att slutföra ändringen.

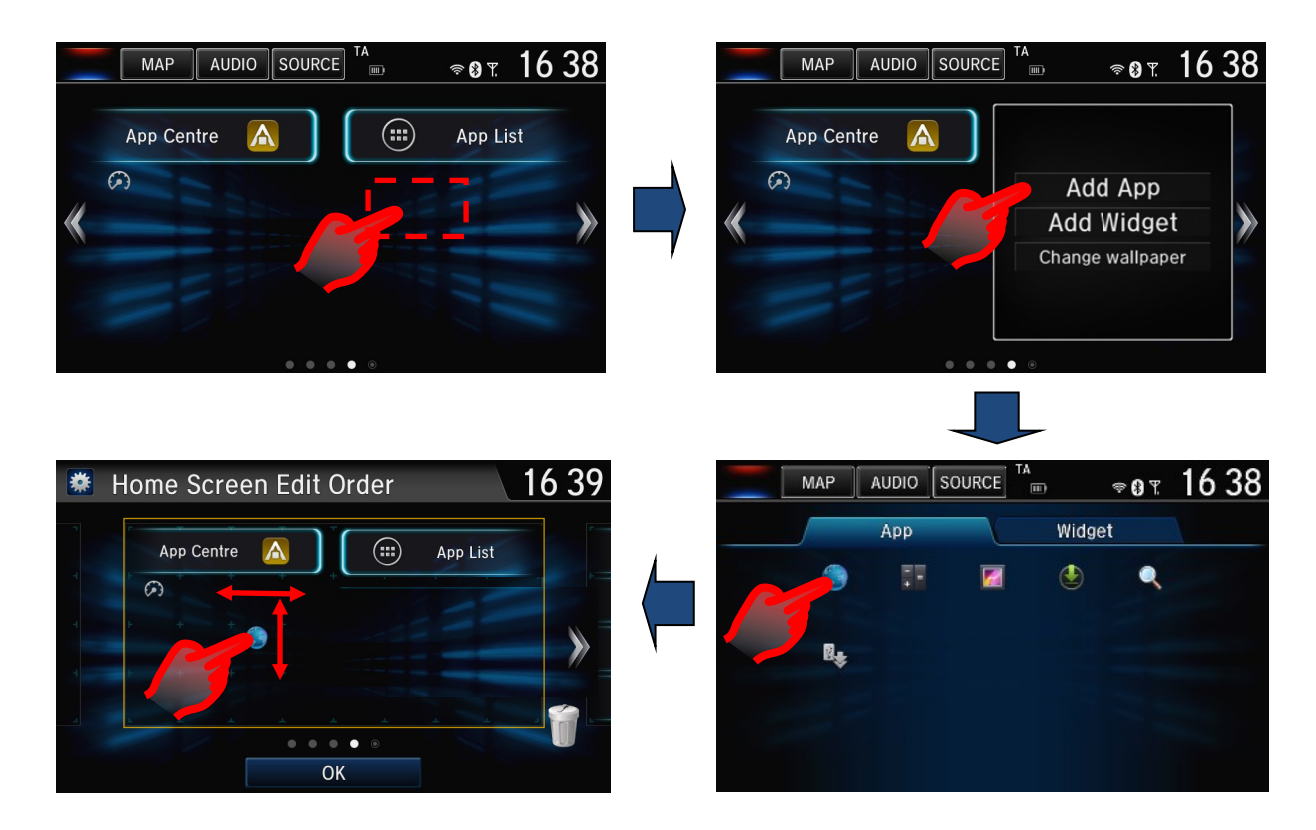

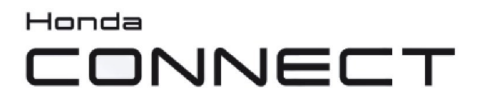

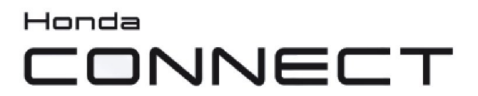

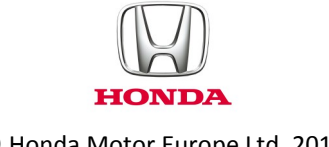

© Honda Motor Europe Ltd. 2017